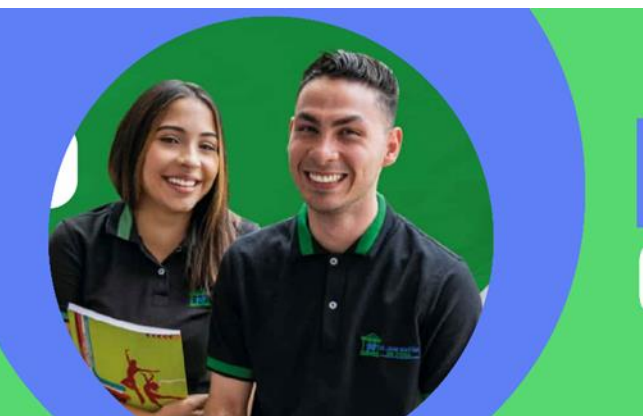

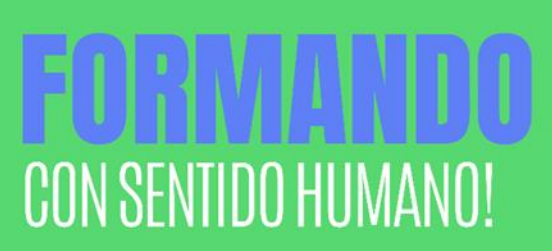

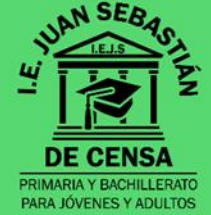

## Actividad de nivelación

Asignatura Nombre del estudiante: Tecnología e informática Clei

Jornada

**4I** 

### Presentación

Conforme a lo estipulado en el Decreto 1290 y en coherencia con la política académica de la institución, la dirección académica presenta este Plan de Refuerzo, como estrategia para superar las debilidades presentadas en el área, y con el objetivo de elevar el nivel académico del estudiante.

- Si lo requiere, solicite asesoría a su profesor con respecto a la forma, tiempo y lugar de entrega.
- Diligencie el Plan de refuerzo en hojas tamaño carta a mano o impresa (según lo indique el profesor).
- Para su entrega, adjunte a la actividad de nivelación, este formato completamente diligenciado.
- Defina con el profesor del área la fecha de entrega y de la sustentación.
   ¡Ánimo! Es el momento de crecer y convertir las debilidades en fortalezas

## **Actividad Propuesta**

**1.** Digite el siguiente texto, inserte una imagen referente al texto y aplique las configuraciones que se muestran a continuación a cada uno de los párrafos:

| Elemento  | Fuente         | Tamaño | Estilos                                                                                              |
|-----------|----------------|--------|----------------------------------------------------------------------------------------------------|
| Título    | Book Antiqua   | 20     | Color azul, negrita y subrayado doble.                                                               |
| Párrafo 1 | Comic Sans MS  | 16     | Color azul pálido, cursiva y contorno.                                                               |
| Párrafo 2 | Papyrus        | 14     | Color rojo oscuro, negrita cursiva y con relieve.                                                    |
| Párrafo 3 | Century        | 12     | Color azul grisáceo, normal y con sombra. Sangría de<br>1cm a la izquierda y a la derecha del texto. |
| Párrafo 4 | Lucida Console | 11     | Color violeta, subrayado solo palabras y grabado                                                     |
| Párrafo 5 | Verdana        | 13     | Color verde, cursiva y tachado                                                                       |

### El buen carpintero

Un carpintero ya entrado en años estaba listo para retirarse. Le dijo a su jefe de sus planes de dejar el negocio de la construcción para llevar una vida más placentera con su esposa y disfrutar de su familia. Él iba a extrañar su cheque mensual, pero necesitaba retirarse. Ellos superarían esta etapa de alguna manera. El jefe sentía ver que su buen empleado dejaba la compañía y le pidió que si podría construir una sola casa más, como un favor personal. El carpintero accedió, pero se veía fácilmente que no estaba poniendo el corazón en su trabajo.

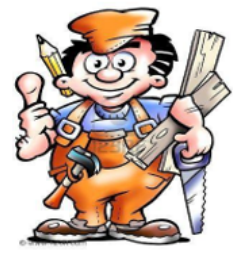

Utilizaba materiales de inferior calidad y el trabajo era deficiente. Era una desafortunada manera de terminar su carrera. Cuando el carpintero terminó su trabajo y su jefe fue a inspeccionar la casa, el jefe le extendió al carpintero, las llaves de la puerta principal. "Esta es tu casa, dijo, es mi regalo para ti."

¡Qué tragedia! ¡Qué pena! Si solamente el carpintero hubiera sabido que estaba construyendo su propia casa, la hubiera hecho de manera totalmente diferente. Ahora tendría que vivir en la casa que construyó "no muy bien" ¡que digamos! Así que está en nosotros. Construimos nuestras vidas de manera distraída, reaccionando cuando deberíamos actuar, dispuestos a poner en ello menos que lo mejor. En puntos importantes, no ponemos lo mejor de nosotros en nuestro trabajo.

Entonces con pena vemos la situación que hemos creado y encontramos que estamos viviendo en la casa que hemos construido. Si lo hubiéramos sabido antes, la habríamos hecho diferente. Piensen como si fueran el carpintero. Piensen en su casa. Cada día clavamos un clavo, levantamos una pared o edificamos un techo. Construyan con sabiduría. Es la única vida que podrán construir. Inclusive si solo la viven por un día más, ese día merece ser vivido con gracia y dignidad. La placa en la pared dice: "La Vida Es Un Proyecto de Hágalo Usted Mismo".

¿Quién podría decirlo más claramente? Su vida ahora, es el resultado de sus actitudes y elecciones del pasado. Su vida mañana será el resultado de sus actitudes y elecciones hechas ¡HOY! *"Los únicos errores que cometemos en la vida son las cosas que no hacemos."* 

**2.** Realice la siguiente consulta en una presentación en la plataforma Canva de los siguientes términos informáticos, posteriormente anexe el enlace de su trabajo para su revisión:

### Términos por investigar:

| o Energía    | ○ Energía        | o Ciencia |
|--------------|------------------|-----------|
| ○ Esfuerzo   | alternativa      | o Técnica |
| ◦ Estructura | o Transformación |           |
| o Renovable  | de la energía    |           |

Además de la consulta, **ARGUMENTE en la misma presentación** la siguiente pregunta: ¿Cómo contribuye usted al impacto climático?

|                            | Presentación                  |
|----------------------------|-------------------------------|
| Link a Canva               | https://www.canva.com/es_419/ |
| Link de la<br>presentación | *                             |

- **3.** Con base a la conceptualización aprendida en clase sobre Microsoft Excel, realice la siguiente tabla y dé solución a los cuestionamientos encontrados dentro de la misma base de datos.
- Recuerde que función se realiza al encontrarnos con un TOTAL; además, no olvide que cuando relacionamos datos referentes a dinero debemos aplicarle el formato de celdas correspondientes.
- Guarde esta información en su correo para su posterior revisión en el espacio correspondiente al
  proyecto vital.

| 日    | ್∽∂∽∓                                                                       |                            |                                  |                               |                     |                            |                         |                    | Cu        | so Microsoft E                                    | xcel - Excel                                    |                            |                     |                  |
|------|-----------------------------------------------------------------------------|----------------------------|----------------------------------|-------------------------------|---------------------|----------------------------|-------------------------|--------------------|-----------|---------------------------------------------------|-------------------------------------------------|----------------------------|---------------------|------------------|
| Arch | ivo Inicio Insertar E                                                       | Disposición de página Fórr | nulas Da                         | atos Revisar                  | Vista Ayu           | da Foxit PD                | εQ                      | ¿Qué desea         | hacer?    |                                                   |                                                 |                            |                     |                  |
| Norm | nal Ver salt. Diseño Vista:<br>Pág. de página personaliz<br>Vistas de libro | s<br>zadas                 | ☑ Barra<br>Ila ☑ Enca<br>Iostrar | a de fórmulas (<br>abezados Z | Coom 100% s<br>Zoom | Ampliar Nu<br>elección ven | leva Organ<br>tana todo | izar Inmovi<br>o v | Dividi    | r CD Vere<br>ar CD Desp<br>ar DD Resta<br>Ventana | n paralelo<br>lazamiento sin<br>Iblecer posició | crónico<br>n de la ventana | Cambiar<br>ventanas | Macros<br>Macros |
| R13  | × - ×                                                                       | f <sub>x</sub>             |                                  |                               |                     |                            |                         |                    |           |                                                   |                                                 |                            |                     |                  |
| A    | В                                                                           | С                          | D                                | E                             | F                   | G                          | н                       | i.                 | J         | к                                                 | L                                               | М                          | N                   | 0                |
| 1    | Tema                                                                        | Funciones básicas          | de Mic                           | rosoft Exce                   | 1                   |                            |                         |                    |           |                                                   |                                                 |                            |                     |                  |
| 2    | Terna.                                                                      | Tunciones Busicus          | ac mic                           |                               |                     |                            |                         |                    |           |                                                   |                                                 |                            |                     |                  |
|      | Objetivo:                                                                   | Aplicar la fórmula         | MIN er                           | n bases de d                  | latos e id          | entificar o                | uando                   | aplicar            | la.       |                                                   |                                                 |                            |                     |                  |
| 3    |                                                                             |                            |                                  |                               |                     |                            |                         |                    |           |                                                   |                                                 |                            |                     |                  |
| 5    | FUNCIÓN P                                                                   | ROMEDIO                    |                                  |                               |                     | DTÍCUU                     |                         |                    | á u co    |                                                   |                                                 |                            |                     |                  |
|      | SALARIOS POR                                                                | MES EMPRESA                |                                  |                               | P                   | ARTICUL                    | OS EL                   | ECIRC              | UNICOS    | SROII                                             | EROLUI                                          | EK.                        |                     |                  |
| 6    | "CELLM                                                                      | ANÍA"                      |                                  |                               |                     |                            | Ver                     | ntas po            | r mes / T | rimestre                                          |                                                 |                            |                     |                  |
| 7    | Carlos Torres                                                               | 750000                     |                                  | Artículo                      | Uni                 | dades                      | Ener                    | ro                 | Feb       | rero                                              | Ma                                              | irzo                       | Total tr            | imestre          |
| 8    | Verónica Valencia                                                           | 672000                     |                                  | Minicompor                    | nente               | 12                         | 42000                   | 000                | 444       | 0000                                              | 4800                                            | 0000                       |                     |                  |
| 9    | Ramón Vélez                                                                 | 467000                     | 1                                | Smartphone                    |                     | 6                          | 46800                   | 000                | 390       | 0000                                              | 540                                             | 0000                       |                     |                  |
| 10   | John Henao                                                                  | 712000                     |                                  | Altavoz                       |                     | 16                         | 5600                    | 00                 | 896       | 000                                               | 368                                             | 000                        |                     |                  |
| 11   | Lizeth Gutiérrez                                                            | 1400000                    |                                  | BlueRay                       |                     | 67                         | 3577                    | 80                 | 402       | 000                                               | 368                                             | 500                        |                     |                  |
| 12   | Omar Franco                                                                 | 834000                     |                                  | Televisor                     |                     | 25                         | 11250                   | 000                | 1950      | 0000                                              | 1642                                            | 5000                       |                     |                  |
| 13   | Julieth Casas                                                               | 650000                     |                                  | Modem                         |                     | 54                         | 32400                   | 000                | 378       | 0000                                              | 3510                                            | 0000                       |                     |                  |
| 14   | Alexander Buitrago                                                          | 920000                     |                                  | Portátil                      |                     | 18                         | 81000                   | 000                | 6210      | 0000                                              | 5202                                            | 0000                       |                     |                  |
| 15   | Sofía Cuesta                                                                | 539000                     |                                  | Tablet                        |                     | 41                         | 14596                   | 000                | 2050      | 0000                                              | 1507                                            | 9800                       |                     |                  |
| 16   | Fernando Rios                                                               | 935000                     |                                  | Ipad                          |                     | 9                          | 17100                   | 000                | 4500      | 0000                                              | 3110                                            | 4000                       |                     |                  |
| 18   | SUMA                                                                        |                            |                                  | SUMA                          |                     |                            |                         |                    |           | ·                                                 |                                                 |                            |                     |                  |
| 19   | PROMEDIO                                                                    |                            |                                  | PROMEDI                       | 0                   |                            |                         |                    |           |                                                   |                                                 |                            |                     |                  |
| 20   | MÁXIMO                                                                      |                            |                                  | MÁXIMO                        | )                   |                            |                         |                    |           |                                                   |                                                 |                            |                     |                  |
| 21   | MÍNIMO                                                                      |                            |                                  | MÍNIMO                        | )                   |                            |                         |                    |           |                                                   |                                                 |                            |                     |                  |

# **4.** Se requiere la construcción de un Blog configurado mediante la tecnología Blogger donde usted relacione 5 entradas con la siguiente información:

### Primera entrada:

**Título**: "Microsoft Word", En esta entrada consulte el siguiente cuestionamiento ¿Qué es Microsoft Word? Además, debajo de la pregunta consultada inserte la imagen del texto digitado en el punto 1.

### **\*** Segunda entrada:

**Título:** "Tipos de energía". En esta entrada digite la ARGUMENTACIÓN a la pregunta: ¿Cómo contribuye usted al impacto climático?

#### ✤ Tercera entrada:

**Título:** "Microsoft Excel". En esta entrada consulte el siguiente cuestionamiento ¿Qué es Microsoft Excel? Además, debajo de la pregunta consultada inserte la imagen con la solución de la tabla descrita en punto 3.

### Cuarta entrada:

**Título:** "Proceso tecnológico". En esta entrada describa qué es un proceso tecnológico e inserte debajo del texto una imagen de un proceso consultado en el punto 4.

| Formato                                            | de apoyo                                    |
|----------------------------------------------------|---------------------------------------------|
| ¿Cómo crear un blog en Blogger?                    | https://www.youtube.com/watch?v=qWy87kRPNG8 |
| ¿Cómo crear una entrada en Blogger?                | https://www.youtube.com/watch?v=LdVeJUiJIy4 |
| ¿Cómo insertar imágenes en una entrada de Blogger? | https://www.youtube.com/watch?v=aE-43E4J5Ao |

5. Ingresa al link dando click en el siguiente texto: → Test de mecanografía ←, para poder realizar un test de macanografía en línea; luego da click en el botón que dice: "HAZTE UN TEST DE MECANOGRAFÍA", y después da click en "EMPEZAR A ESCRIBIR AHORA". En ese momento deberás comenzar a digitar lo que aparece en pantalla, conservando las mayúsculas, los signos de puntuación y tildes, según el ejemplo que te corresponda, como lo podrás ver en el siguiente ejemplo:

| os bebés nacen sin rótulas. No aparecen hasta que llegan                                                                                                    | VELOCIDAD   |
|----------------------------------------------------------------------------------------------------|-------------|
| a la edad de 2-6 años. Los récords modernos no son nada en<br>comparación con la hazaña del monje San Simón el Joven o                                                             | Оррм        |
| el Estilita que ¡pasó los últimos 45 años de su vida encima de                                                                                                    | B PRECISIÓN |
| un pilar de piedra en la colina de las maravillas cerca de<br>Antioquía en Siria! El 14 % de todos los hechos y estadísticas<br>son inventados y el 27 % de las personas lo saben. | 100         |
|                                                                                                    |             |

Al finalizar, obtendrás un resultado, al cual deberás tomarle un pantallazo y adjuntarlo en el espacio indicado en este taller, como se muestra en el siguiente ejemplo:

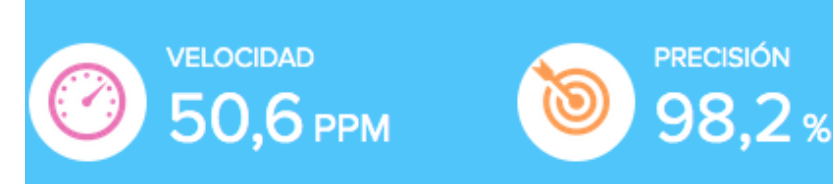

Espacio para adjuntar pantallazo para el test de mecanografía.